# Configurazione e risoluzione dei problemi di Finesse IP Phone Agent (FIPPA) in UCCX

## Sommario

Introduzione **Prerequisiti** Requisiti Componenti usati Premesse **Architettura** Configurazione Accesso manuale Accesso con un pulsante Problemi comuni Nessuna variabile di chiamata visualizzata a causa di un errore di autenticazione dell'URL del telefono Nei telefoni inattivi viene visualizzato "Host non trovato" Risoluzione dei problemi Raccolta log Informazioni correlate

# Introduzione

Questo documento descrive come configurare e risolvere i problemi di Finesse IP Phone Agent (FIPPA) su Unified Contact Center Express (UCCX)

# Prerequisiti

### Requisiti

Cisco raccomanda la conoscenza dei seguenti argomenti:

- UCCX
- Cisco Unified Communications Manager (CUCM)

### Componenti usati

Le informazioni fornite in questo documento si basano sulle seguenti versioni software e hardware:

- UCCX 11.0(1).
- Telefoni IP.

Le informazioni discusse in questo documento fanno riferimento a dispositivi usati in uno specifico

ambiente di emulazione. Su tutti i dispositivi menzionati nel documento la configurazione è stata ripristinata ai valori predefiniti. Se la rete è operativa, valutare attentamente eventuali consequenze derivanti dall'uso dei comandi.

## Premesse

A partire dalla versione UCCX 11.X, Cisco Agent Desktop (CAD - la suite di prodotti Calabrio) è stato rinviato e Cisco Finesse è l'unica suite di prodotti Agent Desktop disponibile su UCCX. Inoltre, non esistono servizi desktop o CCX Lightweight Access Point (LDAP). In precedenza, era possibile accedervi tramite l'interfaccia Web di Cisco Desktop Administrator (CDA).

Esiste solo un accessorio Cisco Finesse che risiede congiuntamente su UCCX e gestisce sia Agent Desktop basato su browser Web che Agente IP Phone - ora fornito come Finesse IP Phone Agent (FIPPA). Cisco Finesse Tomcat è l'unico servizio esposto nella pagina dei servizi di CCX. (oltre ai servizi di supporto, il motore CCX e il servizio di notifica CCX necessari per l'accesso agli agenti)

# Architettura

- L'IP Phone effettua richieste e riceve risposte tramite il protocollo HTTP (Hypertext Transfer Protocol) sotto forma di oggetti XML CiscolPhone. Queste risposte vengono utilizzate direttamente per creare gli schermi FIPPA.
  Il cuore della FIPPA è la FIPPA WAR che gestisce tutte le sessioni della FIPPA. Utilizza le stesse API REST e le stesse interfacce XMPP (Extensible Messaging and Presence Protocol)
- utilizzate dal desktop.
- FIPPA WAR esegue richieste di API REST autorizzate a utilizzare lo stesso realm utilizzato per Finesse Desktop.
- Pertanto, tutte le configurazioni per i codici di completamento, i codici motivo e così via per FIPPA sono uguali a Finesse Desktop.La funzione WAR di FIPPA ottiene le notifiche degli eventi con XMPP puro (a differenza del
- BOSH utilizzato dal desktop).
- Il telefono IP funge da pseudo server HTTP durante il push dei messaggi tramite HTTP. Sotto forma di URL richiesto dall'IP Phone.

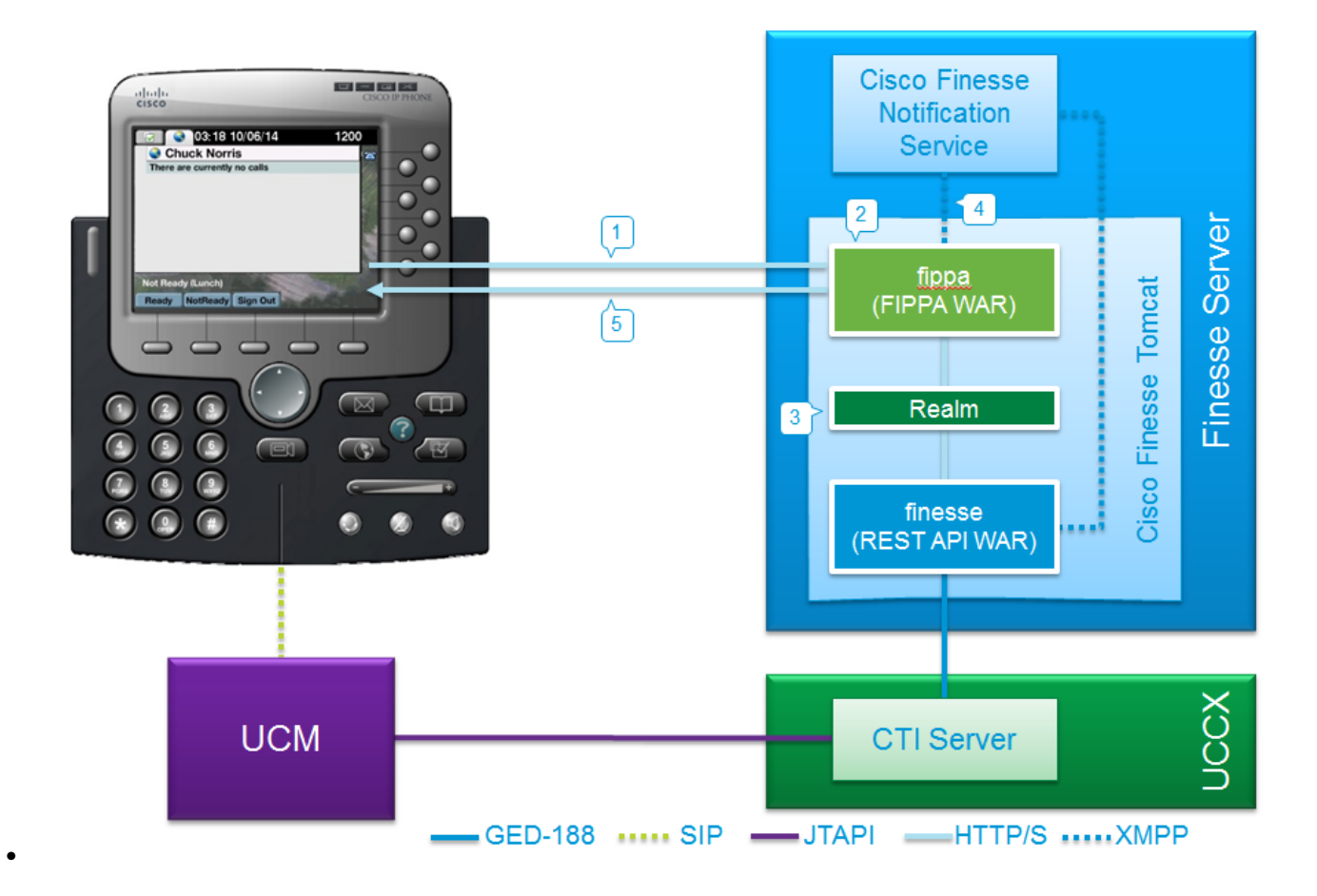

## Configurazione

### Accesso manuale

Passaggio 1. Aggiungere il servizio dopo la configurazione dell'agente UCCX.

- Configurare il telefono dell'agente e l'utente finale per UCCX (assegnare l'estensione IPCC all'utente finale).
- Finesse Tomcat deve essere [STARTED].
- Configurare il servizio FIPPA come servizio IP Phone sul nodo Un servizio per nodo.
- Questa operazione viene eseguita su CUCM admin > Device > Device Settings > Phone Services.

URL: http://UCCX-IP-ADDRESS:8082/fippa/#DEVICENAME#

| P Phone Services                     | Configuration                                |           |
|--------------------------------------|----------------------------------------------|-----------|
| 📊 Save 🗶 Delet                       | e 📊 Update Subscriptions 🕂 Add New           |           |
| Status                               |                                              |           |
| i Status: Ready                      |                                              |           |
| Service Information                  | on                                           |           |
| Service Name*                        | Cisco FIPPA N1                               |           |
| Service Description                  | Cisco Finesse                                |           |
| Service URL*                         | http://10.107.45.198:8082/fippa/#DEVICENAME# |           |
| Secure-Service URL                   |                                              |           |
| Service Category*                    | XML Service 👻                                |           |
| Service Type*                        | Standard IP Phone Service 👻                  |           |
| Service Vendor                       |                                              |           |
| Service Version                      |                                              |           |
| Enable                               |                                              |           |
| Service Parameter                    | r Information                                |           |
| Parameters                           | A                                            |           |
|                                      | New P                                        | arameter  |
|                                      | Edit Pi                                      | arameter  |
|                                      | - Delete                                     | Parameter |
|                                      |                                              |           |
| Save Delete                          | Update Subscriptions Add New                 |           |
| 0                                    |                                              |           |
| <ol> <li>*- indicates rec</li> </ol> | quired item.                                 |           |

Passaggio 2. Associare il servizio al telefono.

 Passare al telefono sul dispositivo CUCM > Telefono e sottoscrivere il servizio FIPPA al telefono, come mostrato nell'immagine:

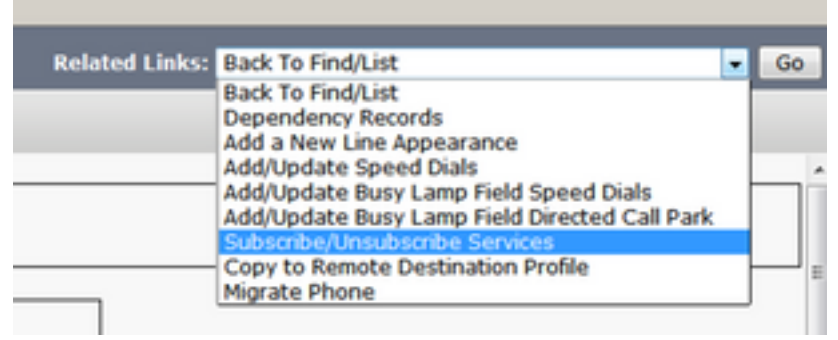

| Subscribed Cisco IP   | Phone Services for SEPAAAABBBBCCCC |
|-----------------------|------------------------------------|
| 🔜 Save 🢡 Help         |                                    |
| Status                |                                    |
| i Status: Ready       |                                    |
| Service Information   |                                    |
| Service Subscription: | Cisco FIPPA N1                     |
| Service Name*         | Cisco FIPPA N1                     |
| Subscribed Service    | 5                                  |
| Cisco FIPPA N1        |                                    |

Passaggio 3. Configurare l'utente dell'applicazione FIPA.

- È necessario configurare un utente dell'applicazione per FIPPA con i ruoli CTI standard abilitato e CTI standard consentito controllo di tutti i telefoni.
- L'utente dell'applicazione viene creato prima in CUCM e i dettagli vengono immessi nella pagina CFAdmin come parte della pagina **URL di autenticazione telefono**. L'accesso a FIPPA è obbligatorio.
- L'URL per questa configurazione è (cfadmin) https://UCCX-IP-or-FQDN:8445/cfadmin
- Immettere il nome utente e la password dell'applicazione (devono essere alfanumerici).
- Fare clic su Salva.
- Questa è una configurazione necessaria. In caso contrario, si riceverà un messaggio di errore al telefono con l'indicazione "URL di autenticazione telefono non configurato".

|           | Call Variables Layouts   | Desktop Layout       | Phone Books        | Reasons         | Team Resources         | Workflows |
|-----------|--------------------------|----------------------|--------------------|-----------------|------------------------|-----------|
| hone      | Agent Settings           |                      |                    |                 |                        |           |
|           |                          | the set this and a   |                    | t of Cierce Fin | Tomost to take         |           |
| le: Any   | changes made to the set  | ttings on this gauge | t require a restar | t of Cisco Fine | isse forncat to take e | /ffect.   |
| Phone     | URL Authentication Setur | ngs                  |                    |                 |                        |           |
| *Use      | mame:                    |                      | 1                  |                 |                        |           |
|           | L                        |                      | 1                  |                 |                        |           |
| *Pass     | sword:                   |                      | 1                  |                 |                        |           |
|           | L.                       |                      | 1                  |                 |                        |           |
|           | e required fields        |                      |                    |                 |                        |           |
| VEIC STAL | required neros           |                      |                    |                 |                        |           |
| dicates   |                          |                      |                    |                 |                        |           |

Passaggio 4. Aggiungere il telefono agente nell'utente dell'applicazione FIPPA.

• In CUCM, verificare che il telefono agente (dispositivo) sia stato aggiunto sotto l'utente dell'applicazione FIPPA.

**Nota:** L'utente dell'applicazione FIPPA è stato creato per scaricare le richieste di accesso/dispositivo FIPPA a questo utente anziché caricare l'utente dell'applicazione RMCM. Tuttavia, in teoria, entrambi possono essere utilizzati intercambiabilmente per il controllo del dispositivo. È importante notare che l'URL di autenticazione telefonica in CFAdmin (Finesse Admin) è l'utente dell'applicazione in CUCM che gestisce le richieste FIPPA. Nel nostro caso, Utente dell'applicazione FIPPA secondo le pratiche consigliate.

Passaggio 5. Configurare i codici di chiusura o i motivi (facoltativo).

- Tutti i codici motivo, codici di completamento e così via devono essere configurati come parte di Finesse Admin (cfadmin).
- Tutte le variabili Enterprise vengono configurate in Finesse Admin (cfadmin).
- Si tratta dello stesso desktop dell'agente Cisco Finesse.

#### URL: https://UCCX-IP-or-FQDN:8445/cfadmin

#### Accesso con un pulsante

Questo è un metodo popolare di configurazione FIPPA.

Tutti i passaggi sono simili, incluso l'URL di Finesse. L'unica differenza è l'esistenza di parametri di servizio sotto il servizio IP Phone, così come la pagina di abbonamento al telefono (**servizi Subscribe / Unsubscribe**).

Passaggio 1. Aggiungere il servizio dopo la configurazione dell'agente UCCX.

- Configurare il telefono dell'agente e l'utente finale. Finesse Tomcat deve essere [STARTED].
- Configurare il servizio FIPPA come servizio IP Phone sul nodo Un servizio per nodo.
- Questa operazione viene eseguita su CUCM admin > Device > Device Settings > Phone Services.

#### URL: http://UCCX-IP-ADDRESS:8082/fippa/#DEVICENAME#

Analogamente alla configurazione IPPA legacy, immettere uno dei nomi di parametro in lettere minuscole esattamente come indicato di seguito:

- ID
- estensione
- password

Nota: L'accesso tramite un pulsante non è supportato con le sottoscrizioni Enterprise.

I valori immessi corrispondono esattamente ai parametri della stringa di query utilizzati per l'URL della sottoscrizione.

| Status                                                                                                    |                                                                                                    |                                                  |
|----------------------------------------------------------------------------------------------------|----------------------------------------------------------------------------------------------------|--------------------------------------------------|
| i Status: Rea                                                                                                    | dy                                                                                                    |                                                  |
| Service Param                                                                                                    | eter Information                                                                                                    |                                                  |
| Parameter Name                                                                                                    | *                                                                                                    |                                                  |
| id                                                                                                    |                                                                                                    |                                                  |
| Parameter Displ                                                                                                    | ay Name*                                                                                                    |                                                  |
| id                                                                                                    |                                                                                                    |                                                  |
| Default Value                                                                                                    |                                                                                                    |                                                  |
| Parameter Desc                                                                                                    | ription*                                                                                                    |                                                  |
| id                                                                                                    | - Priver                                                                                                    |                                                  |
|                                                                                                    |                                                                                                    |                                                  |
|                                                                                                    |                                                                                                    |                                                  |
| -                                                                                                    |                                                                                                    |                                                  |
| Parameter is                                                                                                    | Required                                                                                                    |                                                  |
|                                                                                                    |                                                                                                    |                                                  |
| Save Sav                                                                                                    | e And Close                                                                                                    |                                                  |
| Save Save                                                                                                    | e And Close                                                                                                    |                                                  |
| Parameter is<br>Save Sav<br>Save Sav                                                                                                    | e And Close                                                                                                    |                                                  |
| Parameter is     Save Sav     Save Sav     Service Information     Service Name*     Service Description                                                                                                    | e And Close                                                                                                    |                                                  |
| Parameter is<br>Save Sav<br>Status: Ready<br>Service Information<br>Service Description<br>Service URL*                                                                                                    | e And Close                                                                                                    | VICENAME#                                        |
| Parameter is<br>Save Sav<br>Status: Ready<br>Service Informati<br>Service Name*<br>Service Description<br>Service URL*<br>Secure-Service URL                                                                                                    | e And Close                                                                                                    | VICENAME#                                        |
| Parameter is<br>Save Sav<br>Status: Ready<br>Service Information<br>Service Name*<br>Service Description<br>Service URL*<br>Service URL*<br>Service URL*<br>Service Category*                                                                                                    | e And Close<br>Cisco FIPPA N1<br>Cisco FIPPA N1<br>http://10.106.87.186:8082/fippa/#DE<br>http://10.106.87.186:8082/fippa/#DE                                                                  | VICENAME#                                        |
| Parameter is<br>Save Sav<br>Status: Ready<br>Service Information<br>Service Description<br>Service URL*<br>Secure-Service URL<br>Service Category*<br>Service Type*                                                                                                    | e And Close<br>Cisco FIPPA N1<br>Cisco FIPPA N1<br>http://10.106.87.186:8082/fippa/#DE<br>http://10.106.87.186:8082/fippa/#DE<br>XML Service<br>Standard IP Phone Service                      | VICENAME#<br>VICENAME#                           |
| Parameter is<br>Save Sav<br>Status: Ready<br>Service Informati<br>Service Name*<br>Service URL*<br>Secure-Service URL<br>Service Category*<br>Service Type*<br>Service Vendor                                                                                                    | e And Close<br>Cisco FIPPA N1<br>http://10.106.87.186:8082/fippa/#DE<br>http://10.106.87.186:8082/fippa/#DE<br>XML Service<br>Standard IP Phone Service                                        | VICENAME#                                        |
| Parameter is<br>Save Sav<br>Status: Ready<br>Service Information<br>Service Description<br>Service URL*<br>Secure-Service URL<br>Service Category*<br>Service Type*<br>Service Vendor<br>Service Vendor<br>Service Vendor                                                                                                    | e And Close  And Close  Cisco FIPPA N1  Cisco FIPPA N1  http://10.106.87.186:8082/fippa/#DE  http://10.106.87.186:8082/fippa/#DE  XML Service  Standard IP Phone Service                       | VICENAME#<br>VICENAME#                           |
| Parameter is<br>Save Sav<br>Save Sav<br>Status: Ready<br>Service Information<br>Service Name*<br>Service Description<br>Service URL*<br>Secure-Service URL<br>Service Category*<br>Service Category*<br>Service Type*<br>Service Vendor<br>Service Vendor<br>Service Vendor<br>Service Vendor<br>Service Vendor                                                                                                    | e And Close  And Close  Cisco FIPPA N1  http://10.106.87.186:8082/fippa/#DE  http://10.106.87.186:8082/fippa/#DE  XML Service  Standard IP Phone Service                                       | VICENAME#<br>VICENAME#<br>VICENAME#              |
| Parameter is     Save Sav     Save Sav     Save Sav     Service Information     Service Name*     Service Description     Service URL*     Service Category*     Service Type*     Service Vendor     Service Vendor     Service Vension     Enable     Service Parameter                                                                                                    | e And Close e And Close on Cisco FIPPA N1 http://10.106.87.186:8082/fippa/#DE http://10.106.87.186:8082/fippa/#DE XML Service Standard IP Phone Service Information                            | VICENAME#                                        |
| Parameter is     Save Sav     Save Sav     Save Sav     Service Information     Service Description     Service Description     Service URL*     Secure-Service URL*     Service Category*     Service Type*     Service Vendor     Service Vendor                                                                                                    | e And Close  And Close  Cisco FIPPA N1  Cisco FIPPA N1  http://10.106.87.186:8082/fippa/#DE  http://10.106.87.186:8082/fippa/#DE  XML Service  Standard IP Phone Service  Information  ion     | VICENAME#<br>VICENAME#<br>VICENAME#              |
| Parameter is     Save Sav     Save Sav     Save Sav     Service Information     Service Name*     Service Description     Service URL*     Service URL*     Service Category*     Service Type*     Service Vendor     Service Vendor     Service Vendor     Service Vendor     Service Parameter     Parameters     password     id                                                                                                    | e And Close e And Close on Cisco FIPPA N1 http://10.106.87.186:8082/fippa/#DE http://10.106.87.186:8082/fippa/#DE XML Service Standard IP Phone Service Information ion ord                    | VICENAME#<br>VICENAME#<br>VICENAME#              |
| Parameter is     Save Sav     Save Sav     Save Sav     Service Information     Service Name*     Service Description     Service URL*     Service URL*     Service Category*     Service Type*     Service Vendor     Service Vendor     Service Vendor     Service Vendor     Service Vendor     Service Vendor     Service Vendor     Service Parameters     Parameters     password     id                                                                                                    | e And Close e And Close Cisco FIPPA N1 Cisco FIPPA N1 http://10.106.87.186:8082/fippa/#DE http://10.106.87.186:8082/fippa/#DE XML Service Standard IP Phone Service Information ord            | VICENAME#<br>VICENAME#<br>VICENAME#<br>VICENAME# |
| Parameter is     Save Sav     Save Sav     Save Sav     Service Information     Service Name*     Service Description     Service URL*     Service URL*     Service Category*     Service Type*     Service Vendor     Service Vendor     Se | e And Close  And Close  Cisco FIPPA N1  Cisco FIPPA N1  http://10.106.87.186:8082/fippa/#DE  ML Service  Standard IP Phone Service  Information  ion ord                                       | VICENAME#<br>VICENAME#<br>VICENAME#<br>VICENAME# |
| Parameter is     Save Sav     Save Sav     Save Sav     Service Information     Service Name*     Service Description     Service URL*     Service Category*     Service Category*     Service Vendor     Service Vendor  | e And Close  And Close  Cisco FIPPA N1  Cisco FIPPA N1  http://10.106.87.186:8082/fippa/#DE  http://10.106.87.186:8082/fippa/#DE  XML Service  Standard IP Phone Service  Information  ion ord | VICENAME#<br>VICENAME#<br>VICENAME#<br>VICENAME# |

Passaggio 2. Associare il servizio al telefono.

 Passare al telefono sul dispositivo CUCM > Telefono e sottoscrivere il servizio FIPPA al telefono.

| Related Links: | Back To Find/List                             |   |
|----------------|-----------------------------------------------|---|
|                | Back To Find/List                             |   |
|                | Dependency Records                            |   |
|                | Add a New Line Appearance                     |   |
|                | Add/Update Speed Dials                        |   |
|                | Add/Update Busy Lamp Field Speed Dials        |   |
|                | Add/Update Busy Lamp Field Directed Call Park |   |
|                | Subscribe/Unsubscribe Services                |   |
|                | Copy to Remote Destination Profile            | 1 |
|                | Migrate Phone                                 |   |

Immettere i valori del pulsante Accesso per i parametri URL, come mostrato nell'immagine:

| A perbes://10.10  | 06.87.135/ccmadmin/ipphone   | ServiceSubscribeEdit.do?device=de897 |
|-------------------|------------------------------|--------------------------------------|
| Subscribed Cisco  | IP Phone Services for SEPAAA | ABBBBCCCC                            |
| 🔜 Save 🢡 H        | lelp                         |                                      |
| Status            |                              |                                      |
| i Status: Read    | fγ                           |                                      |
| -Service Informa  | tion                         |                                      |
| Service Subscript | ion: FIPPAUCCX11             |                                      |
| Service Name*     | Cisco FIPPA N1               |                                      |
| extension         | 62000                        | (Description)                        |
| id                | arunabh                      | (Description)                        |
| password          |                              | (Description)                        |

Passaggio 3. Configurare l'utente dell'applicazione FIPPA (URL di autenticazione telefono).

- È necessario configurare un utente dell'applicazione per FIPPA con i ruoli CTI standard abilitato e CTI standard consentito controllo di tutti i telefoni.
- L'utente dell'applicazione viene creato prima in CUCM e i dettagli vengono immessi nella pagina CFAdmin come parte della pagina **URL di autenticazione telefono**. L'accesso a FIPPA è obbligatorio.
- L'URL per questa configurazione è (cfadmin) https://UCCX-IP-or-FQDN:8445/cfadmin
- Immettere il nome utente e la password dell'applicazione (devono essere alfanumerici).
- Fare clic su Salva.
- Questa è una configurazione necessaria. In caso contrario, si riceverà un messaggio di errore al telefono con l'indicazione "URL di autenticazione telefono non configurato".

|        | Call variables Layouts                              | Desktop Layout       | Phone Books       | Reasons        | Team Resources         | Workflows |
|--------|-----------------------------------------------------|----------------------|-------------------|----------------|------------------------|-----------|
| ione   | Agent Settings                                      |                      |                   |                |                        |           |
|        | changes made to the se                              | ticae on this and as | comire a restart  | of Cieco Fine  | con Tomost to take o   | Haat      |
| bone   | Changes made to the set<br>UPL Authentication Setti | tungs on this gauge  | require a restart | of cisco Fille | sse forncat to take en | nect      |
| livine | URL Addientication settin                           | ngs                  |                   |                |                        |           |
| 'User  | mame:                                               |                      |                   |                |                        |           |
|        |                                                     |                      |                   |                |                        |           |
| Pass   | sword:                                              |                      |                   |                |                        |           |
|        |                                                     |                      |                   |                |                        |           |
| icates | required fields                                     |                      |                   |                |                        |           |
|        |                                                     |                      |                   |                |                        |           |

Passaggio 4. Aggiungere il telefono agente nell'utente dell'applicazione FIPPA.

• In CUCM, verificare che il telefono agente (dispositivo) sia stato aggiunto sotto l'**utente** dell'applicazione FIPPA

I passaggi 3,4 sono identici alla configurazione di accesso manuale di cui sopra.

### Problemi comuni

Nessuna variabile di chiamata visualizzata a causa di un errore di autenticazione dell'URL del telefono

Errore:

"Phone URL authentication username or password is incorrect in the IP Phone Agent settings. Contact your administrator."

Note: The same error appears on the IP Phone if the supervisor forces an agent to sign out from the Team Performance gadget. In this case, when the agent presses OK, they are directed to the Sign In screen.

#### Soluzione:

- Verificare che le impostazioni di autenticazione URL telefono immesse nel gadget Impostazioni agente IP Phone corrispondano a quelle configurate per l'utente dell'applicazione in Unified CM.
- Verificare inoltre che l'estensione dell'agente sia elencata come Dispositivo controllato per l'utente dell'applicazione in Unified CM.
- Per ulteriori informazioni sulla risoluzione dei problemi, fare riferimento a:

#### Nei telefoni inattivi viene visualizzato "Host non trovato"

Errore:

"Error" and "Host not found" Or "Idle Application" and "Host not found" Soluzione:

- Se l'URL visualizzato è inattivo, verificare che sia corretto. Se l'URL utilizza il nome FQDN, verificare che il server DNS sia in grado di risolverlo.
- Se non è necessario lo schermo inattivo, verificare che non sia configurato alcun URL di visualizzazione inattivo per il telefono. Verificare inoltre che il campo Timer inattività sia vuoto.
- In alternativa, se si utilizza un modello di registrazione automatica in CM unificato, vedere quanto segue per una possibile risoluzione: https://supportforums.cisco.com/document/12332916/service-applet-pops-phone-idleapplication-showing-phone-host-not-found

### Risoluzione dei problemi

Controllare e verificare la configurazione.

Finesse Tomcat deve essere IN SERVICE sul nodo a cui si tenta di accedere.

#### https://UCCX-FQDN:8445/finesse/api/SystemInfo

• Il layout XML FIPPA deve essere restituito quando si accede tramite un browser Web. http://UCCX-IP-or-FQDN:8082/fippa/#NOMEDISPOSITIVO#

Esempio: Aprire l'URL in un browser

http://UCCX-IP-or-FQDN:8082/fippa/SEPAABBCCCC

• Per testare il log in con un agente di esempio, è possibile testarlo anche nel browser Web. Esempio: Per il dispositivo agente SEPAAABBCCCC, Agent ID=arunabh, password=cisco, Extension=62000

http://UCCX-IP-or-FQDN:8082/fippa/SEPAAABBCCCC/login?password=cisco&extension=62000&id=arunabh

### Raccolta log

 I registri per FIPPA sono denominato come Log FIPPA disponibili nella cartella dei log di Cisco Finesse.

CLI :

- file list activelog /desktop/logs/fippa/\* file get activelog /desktop/logs/fippa/\*
  - Da Real Time Monitoring Tool (RTMT): raccolta dei log di Cisco Finesse.
    Contiene i log di Finesse localhost e i log di FIPPA.

  - I messaggi vengono visualizzati anche quando è possibile analizzare i log di accesso dell'agente da parte di Finesse Tomcat - CCX Engine.

### Informazioni correlate

Capitolo: Attività agente Finesse IP Phone

- <u>Capitolo: Cisco Finesse</u>
  <u>Linee guida per la configurazione del telefono dell'agente</u>